# **COMFAST 1300Mbps USB** WiFi Adapter User Manual

## Manualsum, simplified manuals

Table of Contents

- <u>COMFAST 1300Mbps USB WiFi Adapter User Manual</u>
  - Hardware installation
  - Driver Installation
  - Network connection settings
  - <u>Network connection status</u>
  - WiFi transmitter settings
  - Maintenance Regulations
  - Customer Data
  - Copyright Information

## COMFAST 1300Mbps USB WiFi Adapter User Manual

COMFAST 1300Mbps USB WiFi Adapter User Manual

2BDUR-2505014

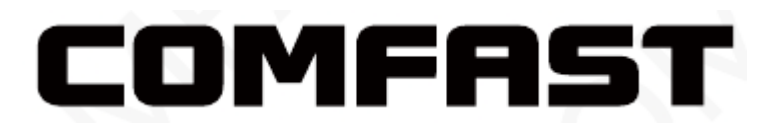

### **Realtek Driver**

MO0401072 Version: V1.0

## Hardware installation

There are two ways to install the network card;

**Note:** The picture is a simplified schematic diagram, please refer to the actual product for details.

(1) Insert the network card directly into the USB port of the computementation

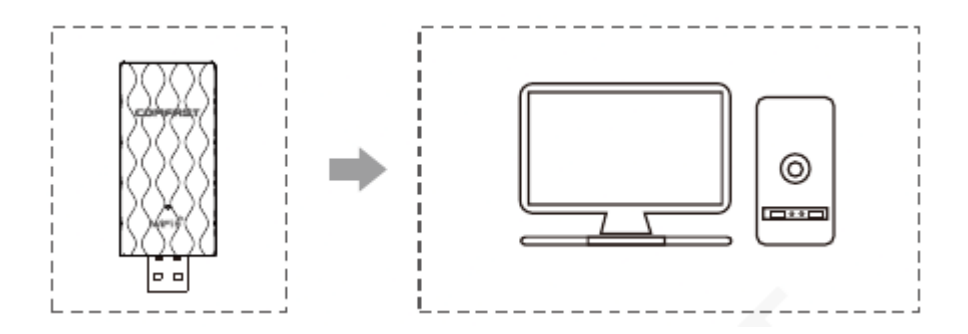

(2) Connect the computer USB port through the USB extension cord base (USB extension base needs to be purchased separately);

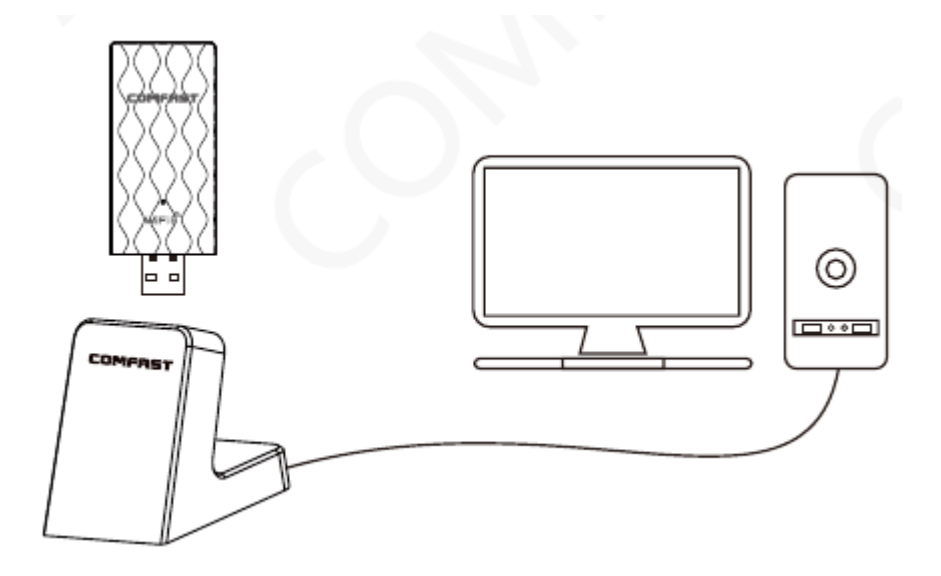

**Note:** When using a desktop computer, it is recommended to use a USB extension cord base to connect to the port on the back of the computer case (some desktop ports have insufficient power supply or cannot be used), and extend it to the Desktop computer usb ports.

### **Driver Installation**

• **2-1** Open the driver folder, double-click the driver Setup installation file, the default options are completed next;

Driver download: enter "<u>http://www.szcomfast.com</u>" Click on the navigation bar Search for the corresponding model in the "Download Help" search bar, for example: "CF-924AC" and "Click to download".

| Name            | Date modified   | Туре               | Size      |  |
|-----------------|-----------------|--------------------|-----------|--|
| EAP             | 2021/6/15 13:56 | Filefolder         |           |  |
| IHV III III     | 2021/6/15 13:56 | Filefolder         |           |  |
| Release notes   | 2021/6/15 13:56 | Filefolder         |           |  |
| TWLANU_Driver   | 2021/6/15 14:03 | Filefolder         |           |  |
| Autorun.inf     | 2021/6/10 19:20 | Setup Information  | 1 KB      |  |
| 🔍 Install.bat   | 2021/6/10 19:20 | Windows Batch File | 1 KB      |  |
| logo.bmp        | 2021/6/10 19:20 | BMP File           | 12 KB     |  |
| Setup.exe       | 2021/6/10 19:20 | Application        | 11,383 KB |  |
| setup.iss       | 2021/6/10 19:20 | ISS File           | 1 KB      |  |
| 🕄 Uninstall.bat | 2021/6/10 19:20 | Windows Batch File | 1 KB      |  |
| Uninstall.iss   | 2021/6/10 19:20 | ISS File           | 1 KB      |  |

### • **2-2** Then the driver will Automatically install.

| Realtek USB Wireless LAN Driver                       | ×        |
|-------------------------------------------------------|----------|
| 安装状态                                                  | REALTEK  |
| InstallShield(R) Wizard 正在安装 Realtek USB Wireless LAN | N Driver |
|                                                       |          |
| こ<br>本<br>元<br>在<br>安<br>本<br>Cisco FAP               |          |
|                                                       |          |
|                                                       |          |
|                                                       |          |
| InstallShield                                         |          |
|                                                       | 取消       |

• 2-3 After the installation is completed, it is recommended to restart the computer. If there is work in progress or files being written, you can restart it later. If there is nothing else, it is recommended to restart immediately;

**Manualsum** 

• **2-4** After restarting, the driver installation is complete, you can move the mouse to My Computer, right-click and select Manage to enter the management interface to view the driver status;

| L   |                          |
|-----|--------------------------|
| Thi | Open                     |
|     | Pin to Quick access      |
|     | Manage                   |
|     | Unpin from Start         |
|     | Map network drive        |
|     | Disconnect network drive |
|     | Create shortcut          |
|     | Delete                   |
|     | Rename                   |
|     | Properties               |

• **2-5** After entering the management page, click Device Manager, Network Adapter in turn, you can see the installed network card driver (Note: This step requires the network card to be connected to the computer to see it.)

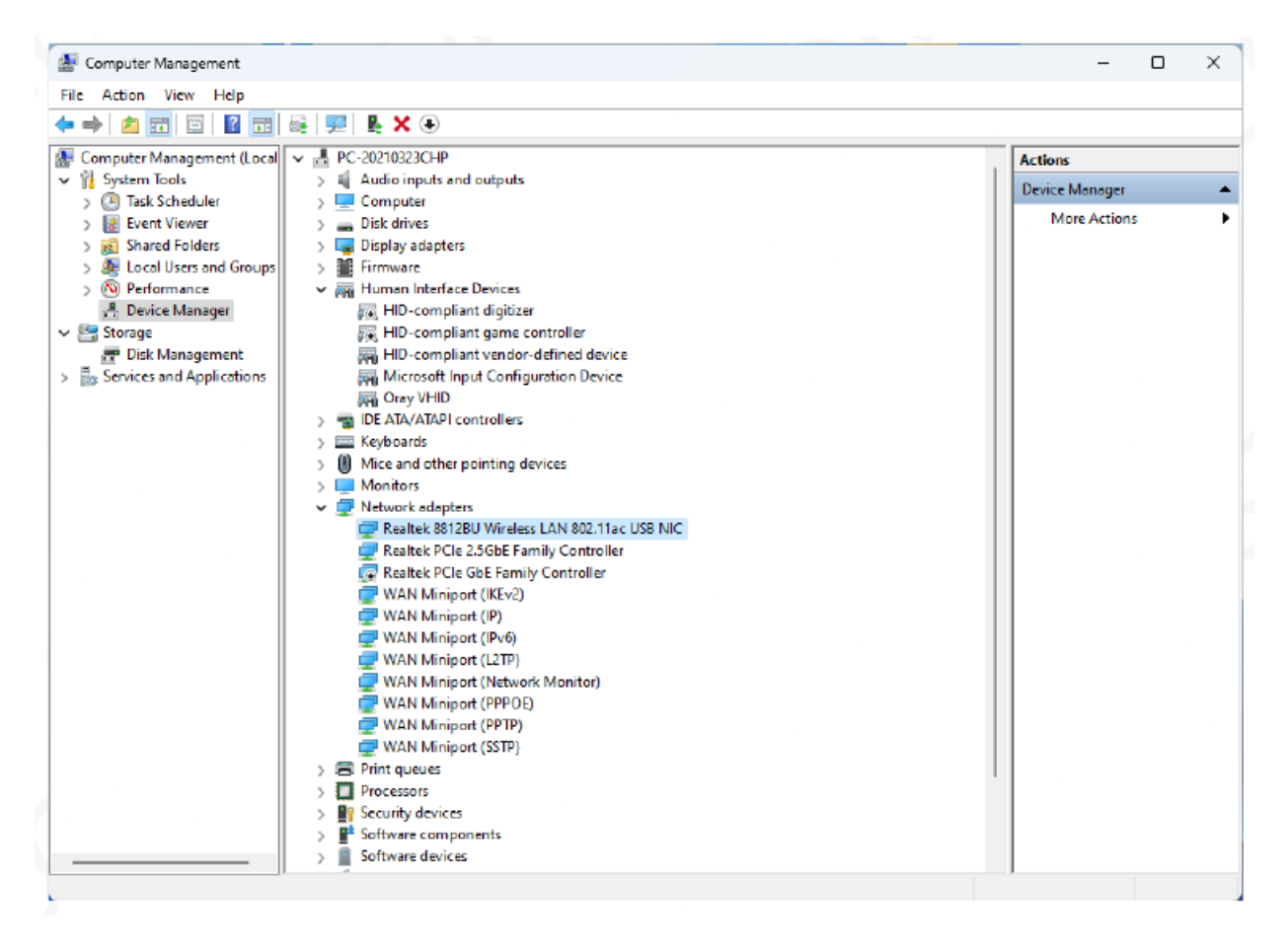

• **2-6** Double-click to view the device details. If there is no abnormality, the driver is running normally as shown in the figure below and the driver details can be viewed;

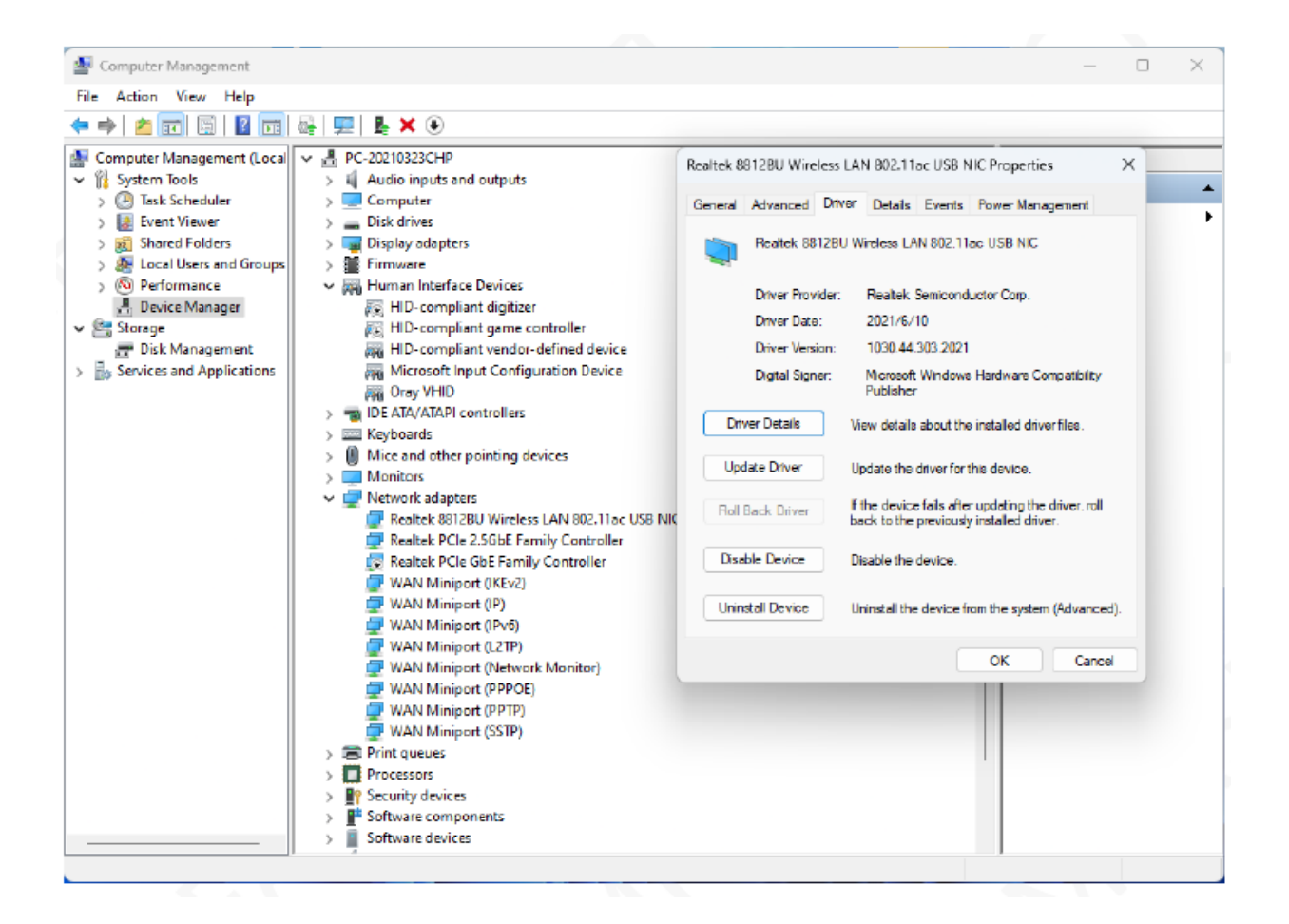

## **Network connection settings**

**3-1** After confirming that the driver is installed correctly, you can double-click the wireless network card icon ullin the lower right corner, and click the icon with the left mouse button. The computer will display the connectable wireless;

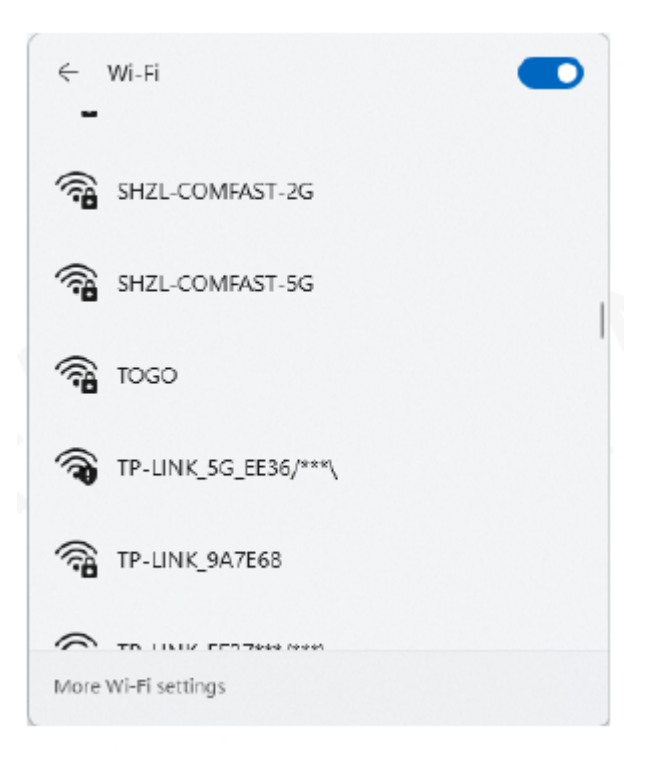

• **3-2** Click the wireless network you want to connect to and enter the password to connect.

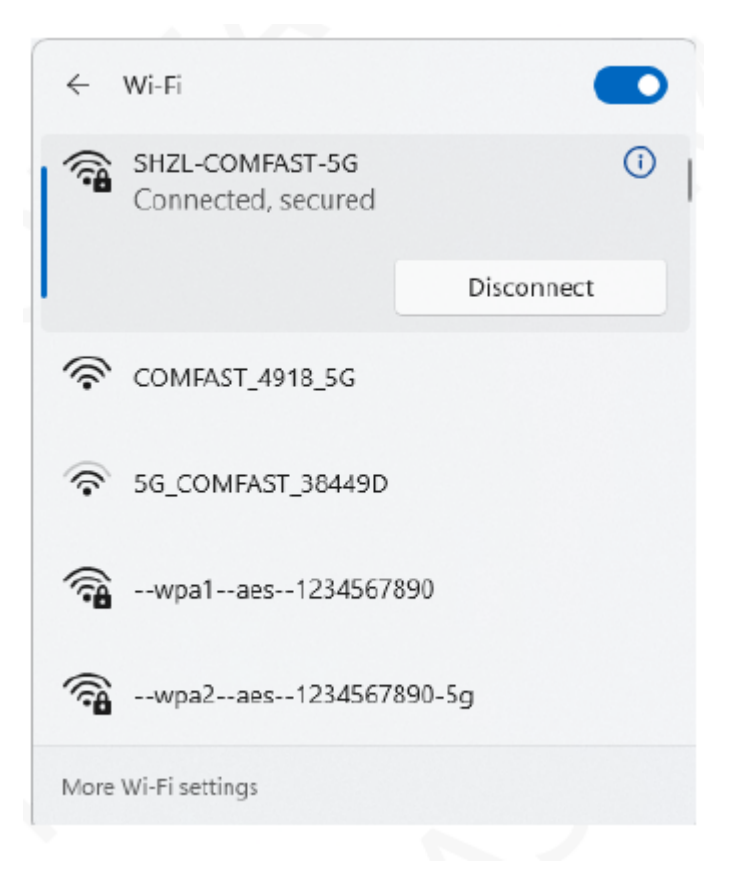

### **Network connection status**

• **4-1** After the network is connected, the computer system icon will

change to ull , and then you can right-click the **ull** icon and select "Open "Network and Internet" settings" to enter the setting selection interface.

| ← Settings                                                                                              |                                                                                         | - 🗆 ×                                   |
|----------------------------------------------------------------------------------------------------|-----------------------------------------------------------------------------------------|-----------------------------------------|
| Administrator<br>Local Account                                                                          | Network & internet                                                                      |                                         |
| Find a setting Q                                                                                        | U太网<br>③ Connected ① Properties<br>Public network                                       | Data usage<br>183.69 GB, last 30 days > |
| <ul> <li>System</li> <li>Bluetooth &amp; devices</li> <li>Network &amp; internet</li> </ul>             | WLAN 3 (SHZL-<br>COMFAST-5G)     Properties       Connected, secured     Public network | Oata usage >                            |
| Personalization     Apps     Accounts                                                                   | Wi-Fi     Connect, manage known networks, metered network                               | On 🥌 >                                  |
| <ul> <li>Time &amp; language</li> </ul>                                                                 | Authentication, IP and DNS settings, metered network                                    | >                                       |
| 😎 Gaming 🏌 Accessibility                                                                                | VPN     Add, connect, manage                                                            | >                                       |
| Privacy & security     Privacy & security     Mobile hotspot     Share your internet connection     Off |                                                                                         | Off                                     |
|                                                                                                    | Pro-Airplane mode<br>Stop wireless communication                                        | orr                                     |
|                                                                                                    | Proxy Proxy server for Wi-Fi and Ethernet connections                                   | >                                       |

• **4-2** Click the "Wi-Fi" option, and then click Show connected wireless, you can view the current IP, MAC address, gateway, driver version, etc. of the wireless.

| ← Settings - □ X                                                            |                                                                 |      |  |  |
|-----------------------------------------------------------------------------|-----------------------------------------------------------------|------|--|--|
| Administrator<br>Local Account                                              | Network & internet > Wi-Fi                                      |      |  |  |
| Find a setting Q                                                            | 🗇 WLAN 3                                                        | On 💽 |  |  |
| System                                                                      | SHZL-COMFAST-5G properties<br>Connected, secured                | >    |  |  |
| <ul> <li>Bluetooth &amp; devices</li> <li>Network &amp; internet</li> </ul> | 微 Show available networks                                       | Ý    |  |  |
| <ul> <li>Personalization</li> <li>Apps</li> </ul>                           | I Manage known networks<br>Add, remove, and edit networks       | >    |  |  |
| Accounts                                                                    | Hardware properties<br>View and manage Wi-Fi adapter properties | >    |  |  |
| <ul> <li>Gaming</li> </ul>                                                  | Related support                                                 |      |  |  |
| <ul> <li>Accessibility</li> <li>Privacy &amp; security</li> </ul>           | Help from the web                                               | ^    |  |  |
| Windows Update                                                              | Using random hardware addresses<br>Fixing Wifi issues           |      |  |  |

| ← Settings             | Network & internet                                                                        | > Wi-Fi > SH7L-COMFAS                                                        |      |
|------------------------|-------------------------------------------------------------------------------------------|------------------------------------------------------------------------------|------|
| Find a setting Q       | Some apps might work differently to<br>this network<br>Set a data limit to help control o | reduce data usage when you're connected to                                   | off  |
| System                 | IP assignment:                                                                            | Automatic (DHCP)                                                             | Edit |
| 📔 💎 Network & internet | DNS server assignment:                                                                    | Automatic (DHCP)                                                             | Edit |
| 🥖 Personalization      | SSID:                                                                                     | SHZL-COMFAST-5G                                                              | Сору |
| Apps 🔒                 | Protocol:<br>Security type:                                                               | WI-FI 5 (802.11ac)<br>WPA2-Personal                                          |      |
| Accounts               | Manufacturer:                                                                             | Realtek Semiconductor Corp.<br>Realtek 8812BLI Wireless LAN 802 11ac USB NIC |      |
| 💿 Time & language      | Driver version:                                                                           | 1030.44.303.2021                                                             |      |
| 📾 Gaming               | Network band:                                                                             | 5 GHz                                                                        |      |
| 🗎 Accessibility        | Network channel:                                                                          | 56                                                                           |      |
| Privacy & security     | Link speed (Receive/Transmit):                                                            | 866/866 (Mbps)<br>fe80re6c1:ca83:a20a;cf46%27                                |      |
| Windows Update         | IPv4 address:                                                                             | 192.168.0.204                                                                |      |
|                        | IPv4 DNS servers:<br>Physical address (MAC):                                              | 223.5.5.5 (Unencrypted)<br>20-0D-80-C0-2A-88                                 |      |

## WiFi transmitter settings

• 5-1 Open Network & Internet and click to access Mobile Hotspot.

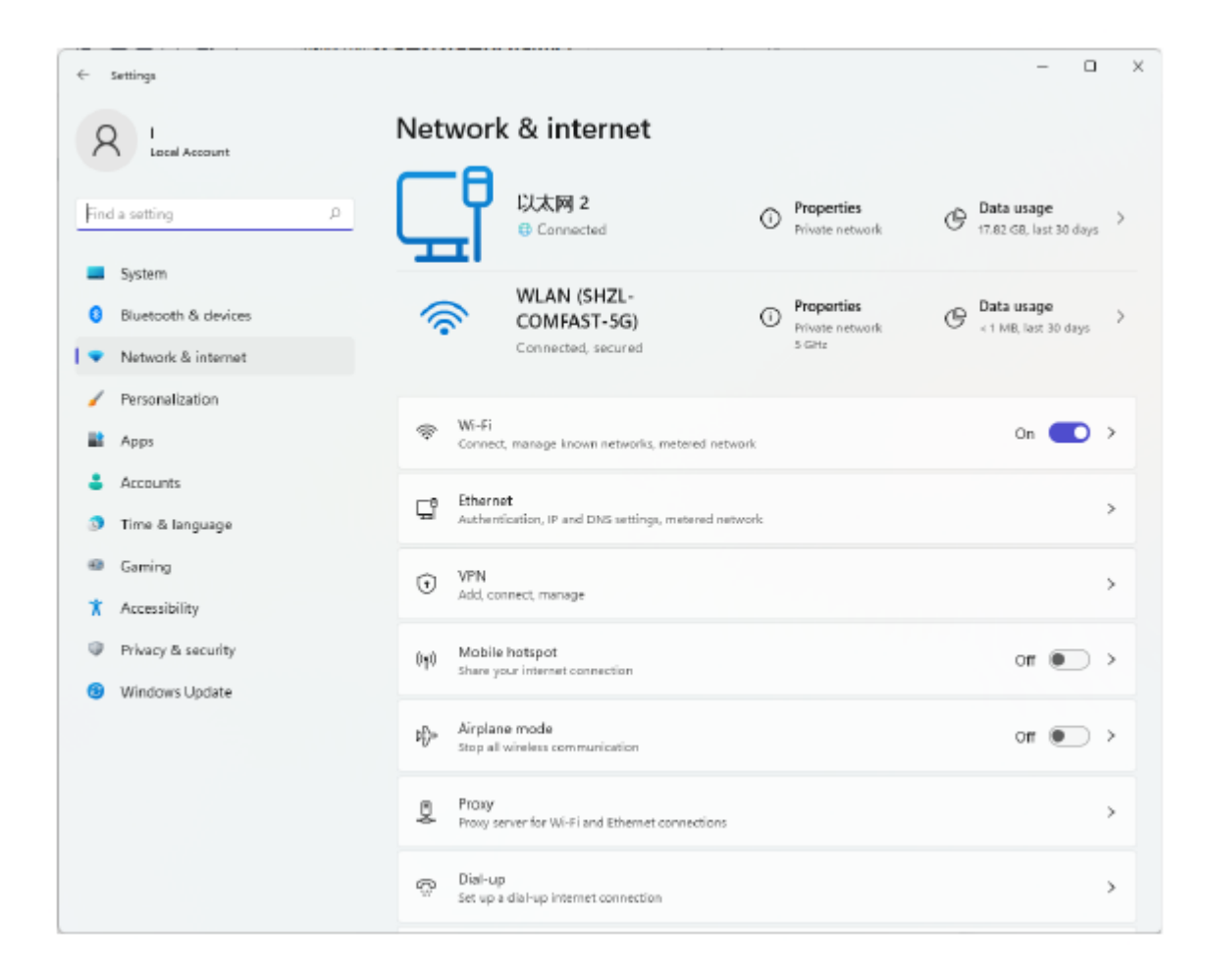

• 5-2 Click the mobile hotspot switch to turn on the mobile hotspot.

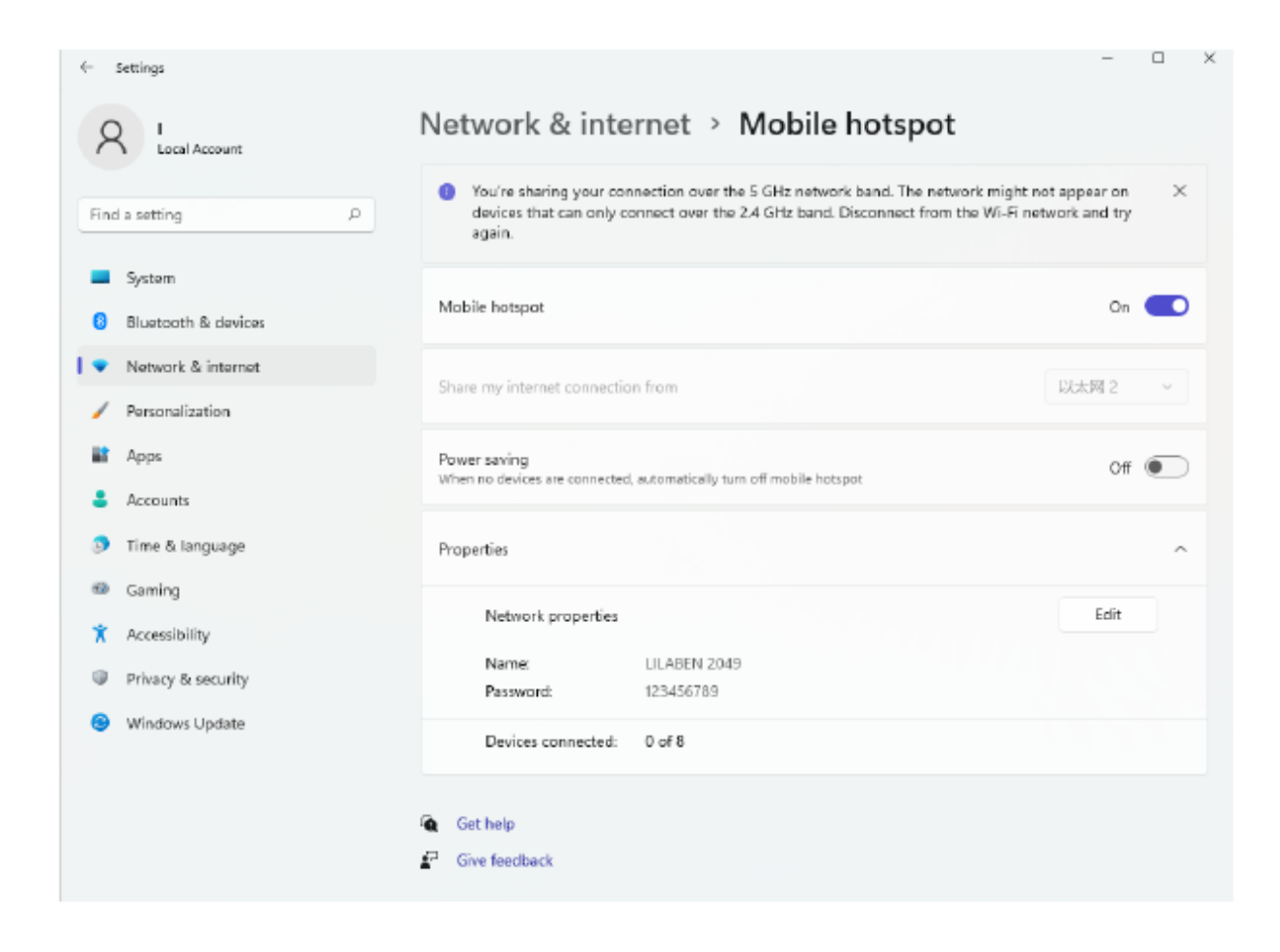

• 5-3 Click Edit to modify the network name and network password.

| ÷    | Settings            | -                                                                                                    |   | × |
|------|---------------------|----------------------------------------------------------------------------------------------------|---|---|
| ۶    | Local Account       | Network & internet > Mobile hotspot                                                                                                    |   |   |
| Fine | d a setting         | You're sharing your connection over the 5 GHz network band. The network might not appear on<br>devices that can only connect over the 2.4 GHz band. Disconnect from the Wi-Fi network and try<br>again. | > | ¢ |
|      | System              |                                                                                                    |   |   |
| 0    | Bluetooth & devices | Edit network info                                                                                                    |   |   |
| 1 🔹  | Network & internet  | Change the network name and password that other people use for your shared                                                                                                    |   |   |
| 1    | Personalization     | connection.                                                                                                    |   |   |
|      | Apps                |                                                                                                    |   |   |
| •    | Accounts            | LILABEN 2049 Off                                                                                                    | - |   |
|      | Time 9 language     | Network password (at least 8 characters)                                                                                                    |   |   |
|      | Time of language    | 123456789 ×                                                                                                    | í |   |
| •    | Gaming              | Edit                                                                                                    |   |   |
| ×    | Accessibility       |                                                                                                    |   |   |
|      | Privacy & security  | Save Cancel                                                                                                    |   |   |
| 8    | Windows Update      |                                                                                                    |   |   |
|      |                     | Devices connected: U or 8                                                                                                    |   |   |
|      |                     | G. c.u.                                                                                                    |   |   |
|      |                     | Get neip                                                                                                    |   |   |
|      |                     | Cive reedback                                                                                                    |   |   |

• **5-4** You can connect after editing is complete.

| ← Settings                                                  |                                                                                 |                                                                       | -                                                                              | 0         | × |
|-------------------------------------------------------------|---------------------------------------------------------------------------------|-----------------------------------------------------------------------|--------------------------------------------------------------------------------|-----------|---|
| A Local Account                                             | Network & int                                                                   | ernet > Mobile l                                                      | notspot                                                                        |           |   |
| Find a setting D                                            | <ul> <li>You're sharing your co<br/>devices that can only<br/>again.</li> </ul> | onnection over the 5 GHz network<br>connect over the 2.4 GHz band. Di | band. The network might not appear o<br>sconnect from the Wi-Fi network and to | n X<br>ry |   |
| <ul> <li>System</li> <li>Bluetooth &amp; devices</li> </ul> | Mobile hotspot                                                                  |                                                                       | 0                                                                              | n 💽       |   |
| Network & internet     Personalization                      | Share my internet connect                                                       | ion from                                                              | 以太网 2                                                                          | v         |   |
| Apps                                                        | Power saving<br>When no devices are connects                                    | ed, automatically turn off mobile hotspo                              | <sub>2t</sub> 0                                                                | m 💽       |   |
| 3 Time & language                                           | Properties                                                                      |                                                                       |                                                                                | ^         |   |
| <ul> <li>Gaming</li> <li>Accessibility</li> </ul>           | Network properties                                                              |                                                                       | Edit                                                                           |           |   |
| Privacy & security                                          | Name:<br>Password:                                                              | LILABEN 2049<br>123456789                                             |                                                                                |           |   |
| <ul> <li>Windows update</li> </ul>                          | Devices connected:<br>Device name                                               | 1 of 8<br>IP address                                                  | Physical address (MAC)                                                         |           |   |
|                                                             | ELZ-AN10                                                                        | 192.168.137.201                                                       | 72:41:cd:00:8a:1a                                                              |           |   |
|                                                             | Get help                                                                        |                                                                       |                                                                                |           |   |

## **Maintenance Regulations**

Dear Valued Clients,

Thank you for purchasing COMFAST products. To protect your rights and interessts in after-sales service, please read the following maintenance regulations.

## The following do not belong to free maintenance ,our company can provide paid service ,please note:

- Failure to require the installation manual , use ,maintenance, storage led to product failure or damage;
- Beyond the limited warranty , the warranty period; Unautorized alteratiion, tearing up the product bar code;
- Without authorization to change the settings file or inherent disassemble;
- Unexpected factors or human actions lead to product damage, such as improper input voltage, temperature, watermechanical damage, break, rust or oxidation product of serious, etc;
- The damage caused by the transportation, loading and unloading caused by the customer's return for repair; the product failure or damage caused by force majeure such as earthquake, fire, lightning,

etc.; Other non-product itself, design technology, manufacturing ,quality and other quality problems causedby the failure damage.

## **Customer Data**

| Name                       |  |
|----------------------------|--|
| Address                    |  |
| Model                      |  |
| MAC No.                    |  |
| Machine<br>unit sales      |  |
| Sale of machine<br>address |  |
| Date of sale<br>machine    |  |
| TEL                        |  |
| Post Code                  |  |
| Invoice No.                |  |

<u>Manualsum</u>

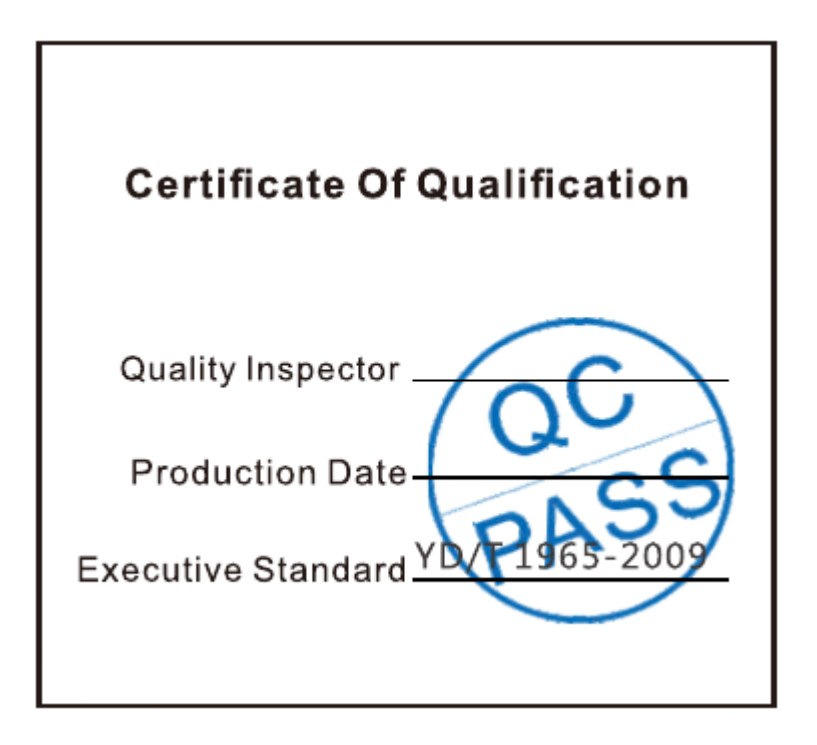

## **Copyright Information**

### Statement

### Shenzhen Four Seas Global Link Network

### Technology CO.,Ltd.

### Company all rights reserved.

Without ours official writ permission, no unit or individual shall be copied, reproduced, transcribed or translated in part or whole book. In any form or by any means(electronic,mechanical,printing,recording or other possible means)or for the propagation of goods any commercial, profitable purposes.

COMFAST is the registered trademark of Shenzhen Four Seas Global Link Network Technology Co.,Ltd.Company. All other trademarks or registered trademarks mentioned in this document, by respective owners.

Product specifications and information mentioned in this manual are for reference on subject to updates without notice. Unless there are other special agreed, this manual is used only as a user guide. All statements, information, etc. are not constitute any form of guarantee

### **Manufacturer: Shenzhen Four Seas Global Link Network**

### Technology Co.,Ltd.Company

Address: Room 607-610, Block B Tao JINDI Electronic

**Business Incubation Base, Tenglong Road, Longhua** 

District, Shenzhen, China

<u>Manualsum</u>

### Hotline: +86 755 83790059

Website: <a href="http://www.szcomfast.com">www.szcomfast.com</a>

<u>Manualsum</u>